SELF-HOSTING > INSTALLER & DÉPLOYER DES GUIDES >

# Déploiement Standard de Windows

Afficher dans le centre d'aide: https://bitwarden.com/help/install-on-premise-windows/

# Déploiement Standard de Windows

Cet article vous guidera à travers la procédure pour installer et déployer Bitwarden sur votre propre serveur Windows. Bitwarden peut également être installé et déployé sur des machines Linux et macOS. Veuillez consulter la documentation de soutien à la libération du logiciel Bitwarden.

# Spécifications du système

|                   | Minimum                     | Recommandé                  |
|-------------------|-----------------------------|-----------------------------|
| Processeur        | x64, 1.4GHz                 | x64, Dual Core de 2GHz      |
| Mémoire           | 6GB de RAM                  | 8+ Go RAM                   |
| Stockage          | 76GB                        | 90GB                        |
| Version de Docker | Moteur 19+ et Compose 1.24+ | Moteur 19+ et Compose 1.24+ |

# Virtualisation imbriquée

L'exécution de Bitwarden sur Windows Server **nécessite l'utilisation de la virtualisation imbriquée**. Veuillez consulter la documentation de votre hyperviseur pour savoir si la virtualisation imbriquée est prise en charge et comment l'activer.

# 🖓 Tip

Si vous exécutez Windows Server en tant que VM Azure, nous recommandons une **Machine Virtuelle Standard D2s v3 exécutant Windows Server 2022**, qui répond à toutes les <u>exigences système</u> y compris le support pour l'imbriquer de la virtualisation. Vous devrez également sélectionner **Type de Sécurité** : **Standard** plutôt que le choix par défaut **Machines virtuelles de lancement de confiance**.

# Résumé rapide

Ce qui suit est un résumé de la procédure d'installation dans cet article. Les liens dans cette section vous dirigeront vers des sections détaillées sur la **procédure d'installation** :

- 1. Configurez votre domaine . Définissez les enregistrements DNS pour un nom de domaine pointant vers votre machine, et ouvrez les ports 80 et 443 sur la machine.
- 2. Créez un utilisateur et un répertoire Bitwarden à partir desquels terminer l'installation.
- 3. Installez et configurez Docker Desktop sur votre ordinateur.
- 4. Récupérez un identifiant et une clé d'installation depuis https://bitwarden.com/host pour utilisation lors de l'installation.

Pour plus d'informations, voir À quoi servent mon identifiant d'installation et ma clé d'installation ?

5. Installez Bitwarden sur votre ordinateur.

6. Configurez votre environnement en ajustant les paramètres dans \bwdata\env\global.override.env.

### **∂** Tip

Au minimum, configurez les variables globalSettings\_\_mail\_\_smtp... pour mettre en place un serveur de courriel pour inviter et vérifier les utilisateurs.

- 7. Démarrez votre instance .
- 8. Testez votre installation en ouvrant votre domaine configuré dans un navigateur web.
- 9. Une fois déployé, nous recommandons régulièrement de sauvegarder votre serveur et de vérifier les mises à jour du système.

### Procédure d'installation

#### (i) Note

L'utilisation de Powershell ISE pour exécuter des commandes Powershell entraînera l'échec de l'installation de Bitwarden. Pour réussir une installation, Powershell sera nécessaire.

#### **Configurez votre domaine**

Par défaut, Bitwarden sera servi via les ports 80 (http) et 443 (https) sur la machine hôte. Ouvrez ces ports afin que Bitwarden puisse être accessible depuis l'intérieur et/ou l'extérieur du réseau. Vous pouvez choisir différents ports lors de l'installation.

### **∏ Tip**

Si vous utilisez Windows Firewall, Docker Desktop pour Windows n'ajoutera pas automatiquement une exception pour lui-même dans Windows Firewall. Ajoutez des exceptions pour les ports TCP 80 et 443 (ou des ports alternatifs choisis) pour prévenir les erreurs associées.

Nous recommandons de configurer un nom de domaine avec des enregistrements DNS qui pointent vers votre machine hôte (par exemple, bitwarden.example.com), surtout si vous servez Bitwarden sur internet.

#### Créer un utilisateur local Bitwarden & répertoire

Ouvrez PowerShell et créez un utilisateur local Bitwarden en exécutant les commandes suivantes:

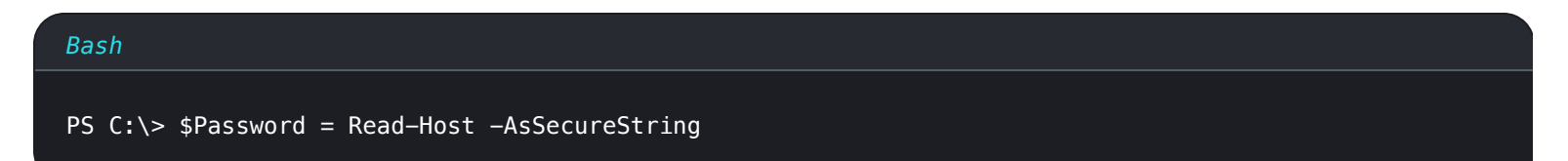

Après avoir exécuté la commande ci-dessus, entrez le mot de passe souhaité dans la boîte de dialogue de saisie de texte. Après avoir spécifié un mot de passe, exécutez ce qui suit :

#### Bash

New-LocalUser "Bitwarden" -Password \$Password -Description "Bitwarden Local Admin"

En tant que nouvel utilisateur, créez un dossier Bitwarden sous C: \:

| Bash                    |  |  |
|-------------------------|--|--|
| PS C:\> mkdir Bitwarden |  |  |

Dans Docker Desktop, naviguez vers **Paramètres**  $\rightarrow$  **Ressources**  $\rightarrow$  **Partage de fichiers** et ajoutez le répertoire créé (C:\Bitwarden) à la liste des ressources. Sélectionnez **Appliquer & Redémarrer** pour appliquer vos modifications.

#### (i) Note

L'utilisateur de Bitwarden doit être ajouté au groupe des utilisateurs de docker. Voir la documentation de Docker pour apprendre comment faire.

Nous recommandons de se connecter en tant que nouvel utilisateur créé avant de terminer toutes les procédures ultérieures dans ce document.

#### **Configurer Docker Desktop**

Bitwarden sera déployé et exécuté sur votre machine en utilisant un ensemble de conteneurs Docker. Docker Desktop pour Windows comprend à la fois Docker Engine et Docker Compose.

1. Téléchargez et installez Docker Desktop pour Windows et **décochez** l'option de configuration **Utiliser WSL2 au lieu de Hyper-V** (recommandé) lors de l'installation.

#### Installez Bitwarden

Bitwarden fournit un fichier Cmdlet Powershell (.ps1) pour une installation facile sur les machines Windows. Suivez les étapes suivantes pour installer Bitwarden en utilisant le Cmdlet :

# 🖓 Tip

Si vous avez créé un utilisateur et un répertoire Bitwarden, complétez ce qui suit en tant qu'utilisateur Bitwarden.

1. Naviguez vers le répertoire créé :

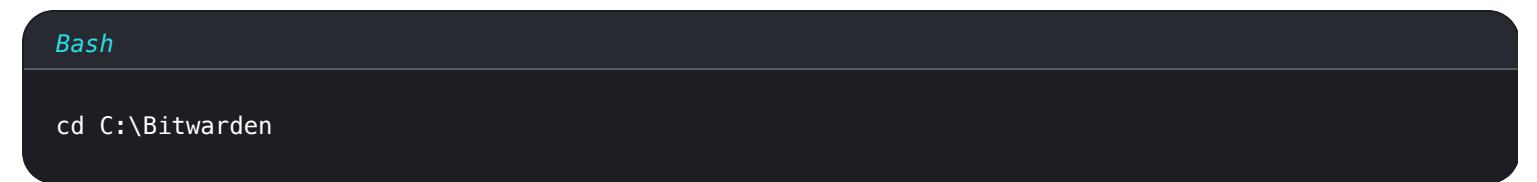

2. Exécutez la commande suivante pour télécharger le script d'installation de Bitwarden (bitwarden.ps1):

#### Bash

Invoke-RestMethod -OutFile bitwarden.ps1 -Uri "https://func.bitwarden.com/api/dl/?app=self-host&
platform=windows"

3. Exécutez le script d'installation en utilisant la commande suivante :

| Bash                     |  |  |
|--------------------------|--|--|
| .\bitwarden.ps1 -install |  |  |

4. Complétez les instructions dans l'installateur :

• Entrez le nom de domaine pour votre instance Bitwarden :

Typiquement, cette valeur devrait être l'enregistrement DNS configuré.

• Voulez-vous utiliser Let's Encrypt pour générer un certificat SSL gratuit ? (o/n):

Spécifiez y pour générer un certificat SSL de confiance en utilisant Let's Encrypt. On vous demandera de saisir une adresse de courriel pour les rappels d'expiration de Let's Encrypt. Pour plus d'informations, voir Options de Certificat.

Alternativement, spécifiez n et utilisez l'option avez-vous un certificat SSL à utiliser ?.

#### • Entrez votre identifiant d'installation :

Récupérez un identifiant d'installation en utilisant un courriel valide à https://bitwarden.com/host. Pour plus d'informations, voir À quoi servent mon identifiant d'installation et ma clé d'installation ?

#### • Entrez votre clé d'installation :

Récupérez une clé d'installation en utilisant un courriel valide à https://bitwarden.com/host. Pour plus d'informations, voir À quoi servent mon identifiant d'installation et ma clé d'installation ?

#### • Avez-vous un certificat SSL à utiliser ? (o/n)

Si vous avez déjà votre propre certificat SSL, spécifiez y et placez les fichiers nécessaires dans le répertoire C:\Bitwarden\bwda ta\ssl\. On vous demandera si c'est un certificat SSL de confiance (o/n). Pour plus d'informations, voir Options de Certificat.

Alternativement, spécifiez n et utilisez l'option certificat SSL auto-signé ?, qui est seulement recommandée à des fins de test.

#### Voulez-vous générer un certificat SSL auto-signé ? (o/n):

Spécifiez y pour que Bitwarden génère un certificat auto-signé pour vous. Cette option est uniquement recommandée pour les tests. Pour plus d'informations, voir Options de Certificat.

Si vous spécifiez n, votre instance n'utilisera pas de certificat SSL et vous devrez mettre en avant votre installation avec un proxy HTTPS, sinon les applications Bitwarden ne fonctionneront pas correctement.

#### **Configuration après installation**

La configuration de votre environnement peut impliquer de faire des modifications sur deux fichiers ; un fichier de variables d'environnement et un fichier d'installation :

# **U bit**warden

# Variables d'environnement (requis)

Certaines fonctionnalités de Bitwarden ne sont pas configurées par la Cmdlet bitwarden.ps1. Configurez ces paramètres en éditant le fichier d'environnement, situé à \bwdata\env\global.override.env. Au minimum, vous devriez remplacer les valeurs pour :

| Bash                                                        |
|-------------------------------------------------------------|
|                                                             |
| ••••                                                        |
| globalSettingsmailsmtphost= <placeholder></placeholder>     |
| globalSettingsmailsmtpport= <placeholder></placeholder>     |
| globalSettingsmailsmtpssl= <placeholder></placeholder>      |
| globalSettingsmailsmtpusername= <placeholder></placeholder> |
| globalSettingsmailsmtppassword= <placeholder></placeholder> |
|                                                             |
| adminSettingsadmins=                                        |
|                                                             |
|                                                             |

Remplacez les espaces réservés globalSettings\_mail\_\_smtp...= pour vous connecter au serveur de courrier SMTP qui sera utilisé pour envoyer des courriels de vérification aux nouveaux utilisateurs et inviter des organisations. Ajouter une adresse de courriel à adminS ettings\_\_admins= permettra d'accéder au Portail de l'Administrateur Système.

Après avoir édité global.override.env, exécutez la commande suivante pour appliquer vos modifications :

| Bash                     |  |  |  |
|--------------------------|--|--|--|
| .\bitwarden.ps1 -restart |  |  |  |

### **Fichier d'installation**

Le script d'installation de Bitwarden utilise les paramètres dans .\bwdata\config.yml pour générer les actifs nécessaires à l'installation. Certains scénarios d'installation (comme les installations derrière un proxy avec des ports alternatifs) peuvent nécessiter des ajustements à config.yml qui n'ont pas été fournis lors de l'installation standard.

Éditer config.yml comme nécessaire et appliquer vos modifications en exécutant :

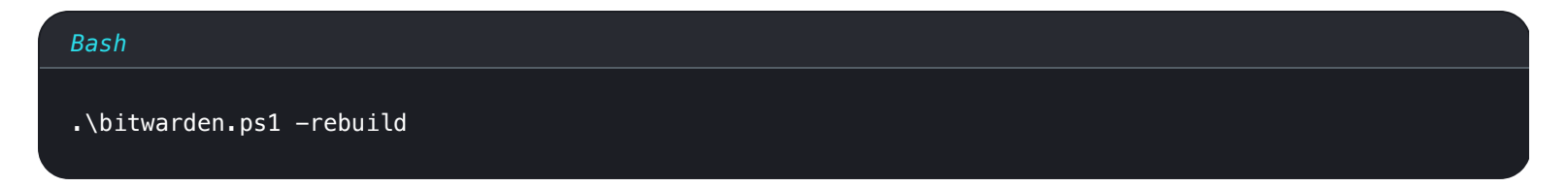

### Démarrez Bitwarden

Une fois que vous avez terminé toutes les étapes précédentes, démarrez votre instance Bitwarden en exécutant la commande suivante :

bitwarden-attachm

#### Bash

#### .\bitwarden.ps1 -start

### (i) Note

La première fois que vous démarrez Bitwarden, cela peut prendre un certain temps car il télécharge des images de Docker Hub.

Vérifiez que tous les conteneurs fonctionnent correctement :

| Bash          |                           |                  |                |                         |                                                   |                    |
|---------------|---------------------------|------------------|----------------|-------------------------|---------------------------------------------------|--------------------|
| docke         | r ns                      |                  |                |                         |                                                   |                    |
| uoene         |                           |                  |                |                         |                                                   |                    |
| PS C:\Bitward | en≻ docker ps             |                  |                |                         |                                                   |                    |
| CONTAINER ID  | IMAGE                     | COMMAND          | CREATED        | STATUS                  | PORTS                                             | NAMES              |
| 7ded54e04647  | bitwarden/nginx:1.43.0    | "/entrypoint.sh" | 36 minutes ago | Up 36 minutes (healthy) | 80/tcp, 0.0.0.0:80->8080/tcp, 0.0.0:443->8443/tcp | bitwarden-nginx    |
| 009685567094  | bitwarden/admin:1.45.0    | "/entrypoint.sn" | 36 minutes ago | Up 36 minutes (healthy) | 5000/tcp                                          | bitwarden-admin    |
| 0200151e0010  | bitwarden/scoil 43 0      | "(antrypoint.sh" | 36 minutes ago | Up 36 minutes (healthy) | 5000/tcp                                          | bitwarden-portai   |
| 881371a30963  | hitwarden/identity:1 43 0 | "/entrypoint sh" | 36 minutes ago | Up 36 minutes (healthy) | 5000/ccp                                          | bitwarden-identity |
| 25c66921ceb6  | hitwarden/ani:1.43.0      | "/entrypoint.sh" | 36 minutes ago | Up 36 minutes (healthy) | 5000/tcp                                          | hitwarden-ani      |
| bd904779cdf3  | bitwarden/icons:1.43.0    | "/entrypoint.sh" | 36 minutes ago | Up 36 minutes (healthy) | 5000/tcp                                          | bitwarden-icons    |
| f13f3ecc8d7b  | bitwarden/mssql:1.43.0    | "/entrypoint.sh" | 36 minutes ago | Up 36 minutes (healthy) |                                                   | bitwarden-mssql    |
| eaf9ea842f79  | bitwarden/events:1.43.0   | "/entrypoint.sh" | 36 minutes ago | Up 36 minutes (healthy) | 5000/tcp                                          | bitwarden-events   |
| 860f5490b53f  | bitwarden/web:2.23.0      | "/entrypoint.sh" | 36 minutes ago | Up 36 minutes (healthy) |                                                   | bitwarden-web      |

Liste montrant des Conteneurs Sains

Up 36 minutes (healthy)

36 minutes 36 minutes

Félicitations ! Bitwarden est maintenant opérationnel à l'adresse https://your.domain.com. Visitez le coffre web dans votre navigateur web pour confirmer qu'il fonctionne.

Vous pouvez maintenant enregistrer un nouveau compte et vous connecter. Vous devrez avoir configuré les variables d'environnement smt p (voir Variables d'Environnement) afin de vérifier le courriel pour votre nouveau compte.

# **⊘** Tip

Une fois déployé, nous recommandons régulièrement de sauvegarder votre serveur et de vérifier les mises à jour du système.

# Prochaines étapes:

- Si vous prévoyez d'auto-héberger une organisation Bitwarden, consultez auto-héberger une organisation pour commencer.
- Pour plus d'informations, consultez les FAQ sur l'auto-hébergement.

# Démarrer Docker au démarrage

Docker Desktop ne démarrera automatiquement au démarrage que si vous avez une session RDP où vous êtes connecté. Pour démarrer Docker Desktop au démarrage, que l'utilisateur soit connecté ou non :

# **U bit**warden

#### ▲ Warning

Docker Desktop peut prendre jusqu'à 15 minutes après le démarrage pour être complètement opérationnel et pour que les conteneurs soient accessibles depuis le réseau.

- 1. Ouvrez le Planificateur de tâches et sélectionnez Créer une tâche... dans le menu Actions.
- 2. Configurez la tâche avec les options de sécurité suivantes :
  - Définissez la tâche pour utiliser le créé Bitwarden compte utilisateur.
  - Définissez la tâche pour Exécuter que l'utilisateur soit connecté ou non.
- 3. Sélectionnez l'onglet **Déclencheurs** et créez le déclencheur suivant:
  - À partir du menu déroulant Commencer la tâche, sélectionnez Au démarrage.
  - Dans la section des paramètres avancés, cochez la case Retarder la tâche pour : et sélectionnez 1 minute dans le menu déroulant.
- 4. Sélectionnez l'Actions onglet et créez l'action suivante:
  - Dans l'entrée du programme/script, spécifiez "C:\Program Files\Docker\Docker\frontend\Docker Desktop.exe".
- 5. Sélectionnez **OK** pour terminer la création de la tâche planifiée.

#### Référence des commandes de script

Le script d'installation de Bitwarden (bitwarden.ps1) a les commandes suivantes disponibles. Toutes les commandes doivent être précédées d'un commutateur (–), par exemple .\bitwarden.ps1 -start:

| Commander      | Description                                              |
|----------------|----------------------------------------------------------|
| -installer     | Démarrez l'installateur.                                 |
| -commencer     | Démarrez tous les conteneurs.                            |
| -redémarrer    | Redémarrez tous les conteneurs.                          |
| -arrêtez       | Arrêtez tous les conteneurs.                             |
| -mettre à jour | Mettez à jour tous les conteneurs et la base de données. |

| Commander                | Description                                                                                                    |
|--------------------------|----------------------------------------------------------------------------------------------------|
| -miseajourdb             | Mettez à jour/initialisez la base de données.                                                                                                    |
| -mettre à jour           | Mettez à jour le fichier run.ps1.                                                                                                    |
| -mettreàjourmoi-<br>même | Mettez à jour le script d'installation.                                                                                                    |
| -miseajourconf           | Mettez à jour tous les conteneurs sans redémarrer l'instance en cours d'exécution.                                                                                                    |
| -désinstaller            | Avant l'exécution de cette commande, on vous demandera d'enregistrer les fichiers de la base de données. y créera un fichier tar de votre base de données, y compris la sauvegarde la plus récente.<br>Arrête les conteneurs, supprime le répertoire bwdata et tout son contenu, et supprime les volumes éphémères. Après l'exécution, on vous demandera si vous voulez purger toutes les images de Bitwarden. |
| -renouvelercert          | Renouvelez les certificats.                                                                                                    |
| -reconstruire            | Reconstruisez les actifs d'installation générés à partir de config.yml.                                                                                                    |
| -aide                    | Listez toutes les commandes.                                                                                                    |